# Multifamily Structured Facility Management System Fee Remittance Process

**Multifamily Acquisitions** 

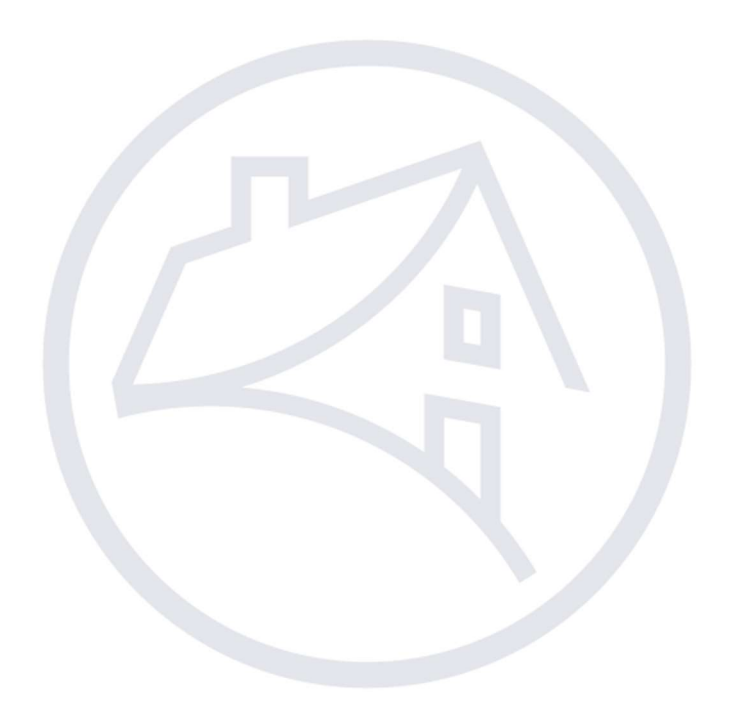

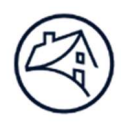

### Contents

| Fee Remittance      | 3  |
|---------------------|----|
| Guidance            | 3  |
| Fee Input in MSFMS  | 5  |
| Navigating to MSFMS | 5  |
| Contact Information | 12 |

### **Fee Remittance**

### Guidance

Fees for MSFMS are remitted either via Federal wire transfer or ACH draft. If multiple fees are due within a transaction, a single wire can be remitted; individual wires for each fee are also acceptable. The amount remitted via wire or ACH draft should only be the portion of the fees due to Fannie Mae.

- Drafted Fee Types and Due Dates: Pre-requisite All ACH bank instructions must be set up in Fannie Mae's Cash Remittance System (CRS) by using the Lender's-Fannie Mae Seller Number. If you need to update your ACH bank instructions, you must make those updates in the CRS system. Fannie Mae is no longer accepting the FORM 1055 as of March 17, 2023
  - Fees due by the Book-Entry Date: Draft file is generated on the Book-Entry Date and the fees are processed and drafted from the Lender's accounts the next Business Day.
    - o Origination Fee; and
    - o Excess Premium Fee.
  - Prepayment Premium Fees:
    - Prepayment Premium Fees for Cash Mortgage Loan payoffs (reported via Cash Drafting System) are due within 24 hours of the Mortgage Loan payoff date; and
    - Prepayment Fees for MBS Mortgage Loan payoffs (reported via eServicing) are due on the Remittance Date in the following month after the Mortgage Loan payoff date.
- Wired Fee Types and Due Dates:
  - Fees due by the Book-Entry Date:
    - o Re-Underwriting Fees for Borrow Ups;
    - o Due Diligence Fee for Additions; and/or
    - o Conversion Fee.
  - Fees due within 24 hours of the deal activity (payoffs, substitutions, assumptions, and transfers) Closing Date:
    - o Release Fee;
    - Review Fee;
    - o Assumption/Transfer Fee;
    - o Substitution Fee; and/or
    - o Due Diligence Fee for Substitutions.
  - Due Diligence Fees
    - Initial Advance Determined by the Due Diligence Letter provided by the Structured Transactions Customer Engagement Team.
      - Due Diligence Letter notes the fee amount to be remitted to Fannie Mae for the initial advance. In addition, the Due Diligence Letter will also outline the legal fee deposit, which is remitted directly to the designated Outside Counsel.
  - Due Diligence Fees are non-refundable. For example, if the Due Diligence Letter states 14 Properties are to be reviewed, but only 13 are accepted for the initial advance, then the Due Diligence Fee amount owed is based on all 14 Properties. When Properties fall out during the Due Diligence review, contact both the MF Spot team at <u>multifamily\_spot@fanniemae.com</u> and your Customer Engagement Analyst to confirm the total Due Diligence Fees due.

- Additional Advances and Substitutions
  - Fee Amounts associated with any Advances and Substitutions are defined in the Master Credit Facility Agreement and the Fannie Mae portion of the fees is noted in the MATS Addendum.
- Fannie Mae Wiring Instructions:

| Bank name/Telegraphic Name: | FNMA NYC             |
|-----------------------------|----------------------|
| ABA Number:                 | 021039500            |
| Account Number:             | 169220242            |
| Beneficiary Name:           | Fannie Mae           |
| Beneficiary Address:        | 1100 15th Street, NW |
| -                           | Washington, DC 20005 |

- Row 1: ATTN: ACQ | Transaction Code (refer to chart below) | MSFMS Deal ID |
- Row 2: Property Name (if more than 2 Properties, then only list the number of Properties) |
- Row 3: Servicer Number | Servicer Name |
- Row 4: MSFMS Deal Name

| <b>Fee Type</b>                          | Transaction<br>Code |
|------------------------------------------|---------------------|
| Addition Fee                             | 560                 |
| Assumption/ Transfer Fee (bond loan)     | 507                 |
| Assumption/ Transfer Fee (non-bond loan) | 507                 |
| Conversion Fee                           | 436                 |
| Due Diligence Fee                        | 521                 |
| Release Fee                              | 550                 |
| Re-underwriting Fee                      | 513                 |
| Review Fee                               | 650                 |
| Substitution Fee                         | 647                 |
| Termination Fee                          | 542                 |

#### Notes:

- Multiple fees on one MSFMS deal may be sent as one wire but the corresponding trans codes for those fees must be entered in Row 1, followed by a space between each trans code.
- Comingling fees from different MSFMS deals into one wire is <u>not allowed</u>.
- Make sure to maintain the format for the wiring instructions and ensure the separator bars | are in place to separate the different fields.
  - Example 1 (No Property for Row 2): If no Property is associated with the fee, enter a blank space in lieu of the Property name followed by the separator bar: [blank space] |.
  - Example 2 (2 or fewer Properties for Row 2): If 2 or fewer Properties are associated with the fee, enter the Property name for each Property followed by the separator bar: Property Name A and Property Name B |.
  - Example 3 (3 or more Properties for Row 2): If 3 or more Properties are associated with the fee, enter only the number of Properties followed by the separator bar: **3 Properties** |.

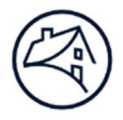

## **Fee Input in MSFMS**

The fee input process will detail how to navigate to the *MBS Loan* page of the Multifamily Structured Facility Management System (MSFMS) and how to enter the Origination and Excess Premium fees collected on the Lender's Certificate (Form 4642) section.

### Navigating to MSFMS

1. Go to Fannie Mae's Multifamily website: https://multifamily.fanniemae.com.

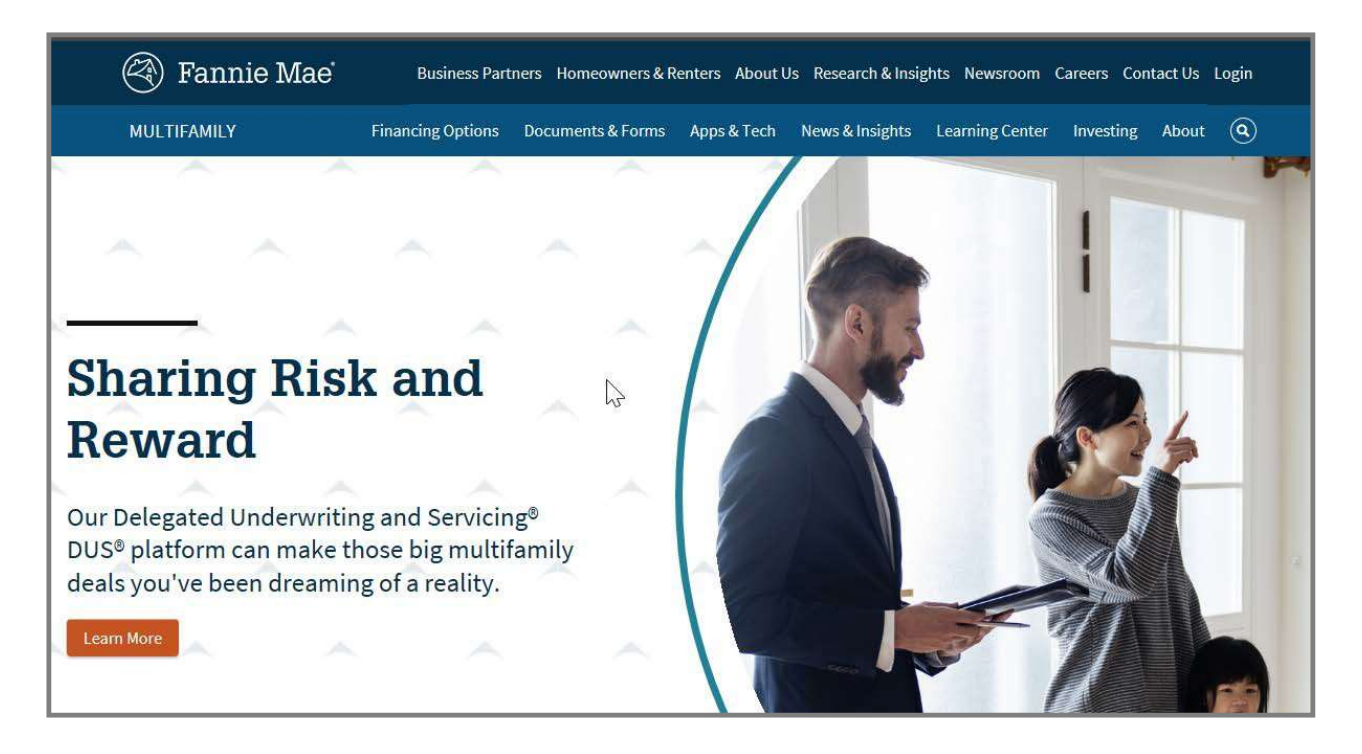

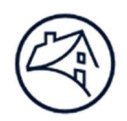

2. Click on the *Apps & Tech* tab and then click on the *Delivery* tab to display the apps associated with Delivering a Mortgage Loan to Fannie Mae.

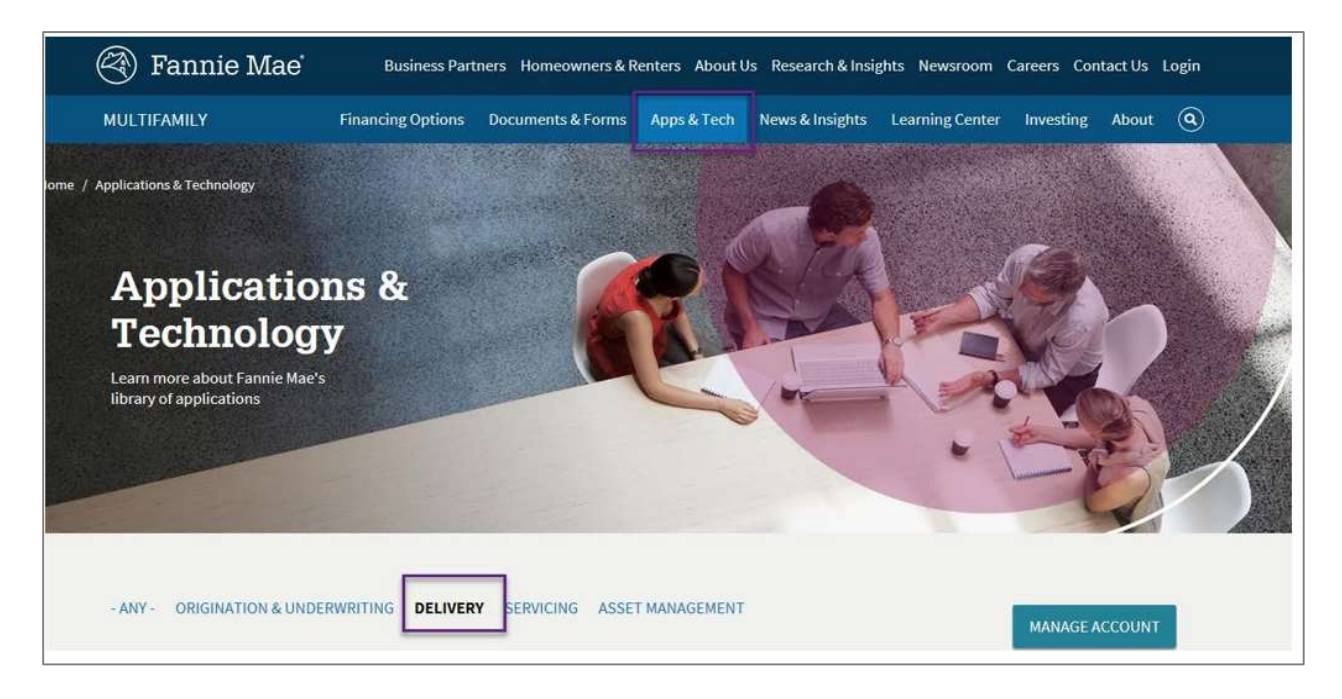

3. Click on the *Login* button to open the MSFMS application sign-on page where it will prompt the user to enter the username and password. Once the username and password have been entered, click *Sign On*.

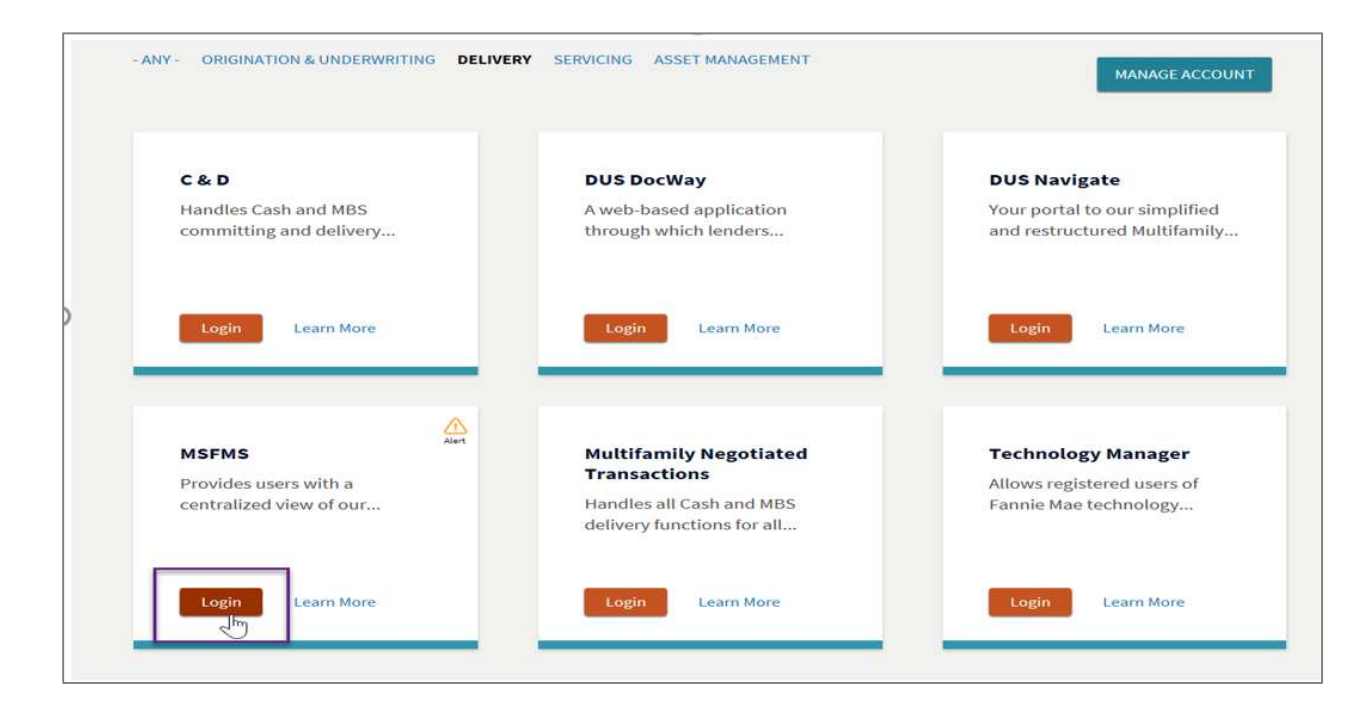

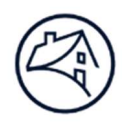

Once in MSFMS, click on the *By Funding* tab to locate the MBS Pool number that has already been created.
 <u>Note</u>: The MSFMS landing page defaults to the *Transactions By Deal* page

|              |                                                                                                    | Home    |
|--------------|----------------------------------------------------------------------------------------------------|---------|
| 🕙 Fannie Mae | Fannie Mae Multifamily Structured Facilities Transaction List: By Deal                                                             |         |
|              | User: MV Test User 7 Roles: Lender Security Analyst, Lender Registration, Lender Security Manager, Lender Collateral Ma<br>Analyst | anager, |
|              | By Deal By Funding By Collateral Reports                                                                                           |         |
|              | Transactions By Deal                                                                                                    |         |
|              | Register New Deal: Select                                                                                                    |         |

5. Click on the desired MBS Pool number listed under the *Funding Number* column on the *Transactions By Funding* screen to open the *MBS Pool* page.

| New Issues<br>Funding State = Creat<br>Previous 31 - 36 of 3 | ated, Submitted F | For Review, Submitte | d, Closed With Diffe | erences, Closed; |                        |                             |                            |                  | Search  |
|--------------------------------------------------------------|-------------------|----------------------|----------------------|------------------|------------------------|-----------------------------|----------------------------|------------------|---------|
| Book Entry Date                                              | Issue Date        | Funding Number       | Execution Type       | Deal Name        | Fannie Mae Seller Name | Security Face Value<br>(\$) | Last Loan<br>Maturity Date | Funding<br>State | On Hold |
| 06/30/2022                                                   | 06/01/2022        | BS                   | MBS                  | 1                |                        | 168,170,000.00              | 06/01/2033                 | Created          |         |
|                                                              |                   | •                    |                      |                  |                        |                             |                            |                  |         |

6. Scroll down towards the bottom of the *MBS Pool* page to the *Loan Summary* section and click on the *Servicer Loan Number* to open the *MBS Loan* page.

| Delete Select         Collateral Group Name / Fee Group Name         Servicer Loan Number         Maturity Date         Actual UPB (\$) at Issue Date (Per Fannie<br>Participation(%))           O         Default / Default         123 | Loan Summary  |                                        |                      |                            |                                                                    |
|----------------------------------------------------------------------------------------------------|---------------|----------------------------------------|----------------------|----------------------------|--------------------------------------------------------------------|
| O Default / Default 123                                                                                                    | Delete Select | Collateral Group Name / Fee Group Name | Servicer Loan Number | Maturity Date              | Actual UPB (\$) at Issue Date (Per Fannie Mae<br>Participation(%)) |
| Total Issue Date IIPB (\$):                                                                                                    | 0             | Default / Default                      | 123                  |                            | 0.00                                                               |
|                                                                                                    |               |                                        |                      | Total Issue Date UPB (\$): | 0.00                                                               |

Scroll down to the *Lender's Certificate (Form 4642)* section and enter the total amount of Origination Fee collected from the Borrower in the field labeled *Total Origination Fee Paid or to be Paid Directly by Borrower (\$)*. This amount should include Fannie Mae's portion of Origination Fee as well as any portion of Origination Fee paid to the broker.

<u>Note</u>: The minimum Origination Fee to be collected from the Borrower is noted in the Master Credit Facility Agreement (MCFA) as the *Initial Origination Fee* for the initial advance. The *Additional Origination Fee* for both Additions and Borrow Ups are also defined in the MCFA and/or an Amendment to the MCFA.

| Lender's Certificate (Form 4642)                                      |            |                                                                                                    |            |
|-----------------------------------------------------------------------|------------|----------------------------------------------------------------------------------------------------|------------|
| Total Origination Fee Paid or to be Paid<br>Directly by Borrower (\$) | 314,075.00 | Origination Fee Retained by Lender (including<br>its employees, related entities and securities<br>trading affiliates) (5) | 251,260.00 |
| Origination Fee Paid to Broker /<br>Correspondent * (\$)              | 0.00       | [ ↓ Origination Fee Due to Fannie Mae (\$)                                                                                 | 62,815.00  |
| Total Premium from Cash Sale or MBS<br>Execution (\$)                 | 314,075.00 | Premium Retained by Lender (including its<br>employees, related entities and securities<br>trading affiliates) (5)         | 235,556.25 |
| Premium Paid to Broker / Correspondent * (\$)                         | 0.00       |                                                                                                    |            |
| Fannie Mae Portion of Excess Origination Fee<br>and Premium (\$)      | 78,518.75  | Origination Fee as Percent of Original Loan<br>Amount (%)                                                                  | 0.5        |
| Name of Broker / Correspondent *                                      |            |                                                                                                    |            |
| Is there an executed Correspondent<br>Agreement?                      | No         | Was a pricing waiver utilized for this transaction?                                                                        | Yes        |

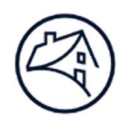

 Enter the portion of the Origination Fee that the Lender retains in the field labeled Origination Fee Retained by Lender (including its employees, related entities and securities trading affiliates) (\$).

<u>Note</u>: This amount should exclude any Fannie Mae portion of the Origination Fee and any portion of the Origination Fee given to a broker (if applicable).

| Lender's Certificate (Form 4642)                                      |            |   | -                                                                                                    |            |
|-----------------------------------------------------------------------|------------|---|----------------------------------------------------------------------------------------------------|------------|
| Total Origination Fee Paid or to be Paid<br>Directly by Borrower (\$) | 314,075.00 |   | Origination Fee Retained by Lender (including its employees, related entities and securities trading affiliates) (\$) | 251,260.00 |
| Origination Fee Paid to Broker /<br>Correspondent * (\$)              | 0.00       | 2 | Origination Fee Due to Fannie Mae (\$)                                                                                | 62,815.00  |
| Total Premium from Cash Sale or MBS<br>Execution (\$)                 | 314,075.00 |   | Premium Retained by Lender (including its<br>employees, related entities and securities<br>trading affiliates) (\$)   | 235,556.25 |
| Premium Paid to Broker / Correspondent * (\$)                         | 0.00       |   |                                                                                                    |            |
| Fannie Mae Portion of Excess Origination Fee<br>and Premium (\$)      | 78,518.75  |   | Origination Fee as Percent of Original Loan<br>Amount (%)                                                             | 0.5        |
| Name of Broker / Correspondent *                                      |            |   |                                                                                                    |            |
| Is there an executed Correspondent<br>Agreement?                      | No         |   | Was a pricing waiver utilized for this transaction?                                                                   | Yes        |

9. Enter the amount of any portion of the Origination Fee paid to a broker in the field labeled *Origination Fee Paid to Broker/Correspondent*\*(\$).

<u>Note</u>: The amount should reflect only amounts due to a third party, non-affiliated broker. Any inhouse or affiliated broker fees should be included in the amount of the Origination Fee retained by the Lender.

| 4                                                                     |            |   |                                                                                                    |            |
|-----------------------------------------------------------------------|------------|---|----------------------------------------------------------------------------------------------------|------------|
| Lender's Certificate (Form 4642)                                      |            |   |                                                                                                    |            |
| Total Origination Fee Paid or to be Paid<br>Directly by Borrower (\$) | 314,075.00 |   | Origination Fee Retained by Lender (including<br>its employees, related entities and securities<br>trading affiliates) (\$) | 251,260.00 |
| Origination Fee Paid to Broker /<br>Correspondent * (\$)              | 0.00       | 6 | Origination Fee Due to Fannie Mae (\$)                                                                                      | 62,815.00  |
| Total Premium from Cash Sale or MBS<br>Execution (\$)                 | 314,075.00 |   | Premium Retained by Lender (including its<br>employees, related entities and securities<br>trading affiliates) (\$)         | 235,556.25 |
| Premium Paid to Broker / Correspondent * (\$)                         | 0.00       |   |                                                                                                    |            |
| Fannie Mae Portion of Excess Origination Fee and Premium (\$)         | 78,518.75  |   | Origination Fee as Percent of Original Loan<br>Amount (%)                                                                   | 0.5        |
| Name of Broker / Correspondent *                                      |            |   |                                                                                                    |            |
| Is there an executed Correspondent<br>Agreement?                      | No         |   | Was a pricing waiver utilized for this transaction?                                                                         | Yes        |
|                                                                       |            |   |                                                                                                    |            |

10. Enter the amount of the Origination Fee paid to Fannie Mae in the field labeled **Origination Fee Due to Fannie Mae (\$).** 

<u>Note</u>: Fannie Mae's portion of the Origination Fee is stated in the MATS Addendum as the *Initial Origination Fee* (for initial advances) and *Additional Origination Fee* (for Additions and Borrow Ups). This amount is also reflected in the Fannie Mae Quote generated from DUS Gateway™.

| Lender's Certificate (Form 4642)                                      |            |                                                                                                    |            |
|-----------------------------------------------------------------------|------------|----------------------------------------------------------------------------------------------------|------------|
| Total Origination Fee Paid or to be Paid<br>Directly by Borrower (\$) | 314,075.00 | Origination Fee Retained by Lender (including its employees, related entities and securities trading affiliates) (\$) | 251,260.00 |
| Origination Fee Paid to Broker /<br>Correspondent * (\$)              | 0.00       | Origination Fee Due to Fannie Mae (\$)                                                                                | 62,815.00  |
| Total Premium from Cash Sale or MBS<br>Execution (\$)                 | 314,075.00 | Premium Retained by Lender (including its<br>employees, related entities and securities<br>trading affiliates) (\$)   | 235,556.25 |
| Premium Paid to Broker / Correspondent * (\$)                         | 0.00       |                                                                                                    |            |
| Fannie Mae Portion of Excess Origination Fee<br>and Premium (\$)      | 78,518.75  | Origination Fee as Percent of Original Loan<br>Amount (%)                                                             | 0.5        |
| Name of Broker / Correspondent *                                      |            |                                                                                                    |            |
| Is there an executed Correspondent<br>Agreement?                      | No         | Was a pricing waiver utilized for this transaction?                                                                   | Yes        |

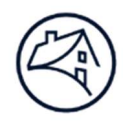

11. Enter the amount of the total Premium collected in the field labeled **Total Premium from Cash** Sale or MBS Execution (\$).

Note: Please ensure the Investor Price (%) field for the pool is updated on the MBS Pool page.

| Lender's Certificate (Form 4642)                                      |            |                 |                                                                                                    |            |
|-----------------------------------------------------------------------|------------|-----------------|----------------------------------------------------------------------------------------------------|------------|
| Total Origination Fee Paid or to be Paid<br>Directly by Borrower (\$) | 314,075.00 | O<br>its<br>tra | rigination Fee Retained by Lender (including<br>s employees, related entities and securities<br>ading affiliates) (\$) | 251,260.00 |
| Origination Fee Paid to Broker /<br>Correspondent * (\$)              | 0.00       | ₿ OI            | rigination Fee Due to Fannie Mae (\$)                                                                                  | 62,815.00  |
| Total Premium from Cash Sale or MBS<br>Execution (\$)                 | 314,075.00 | Pr<br>en<br>tra | remium Retained by Lender (including its<br>nployees, related entities and securities<br>ading affiliates) (\$)        | 235,556.25 |
| Premium Paid to Broker / Correspondent * (\$)                         | 0.00       |                 |                                                                                                    |            |
| Fannie Mae Portion of Excess Origination Fee and Premium (\$)         | 78,518.75  | OI              | rigination Fee as Percent of Original Loan mount (%)                                                                   | 0.5        |
| Name of Broker / Correspondent *                                      |            |                 |                                                                                                    |            |
| Is there an executed Correspondent<br>Agreement?                      | No         | W               | as a pricing waiver utilized for this<br>ansaction?                                                                    | Yes        |

12. Enter the amount the Lender retains from any premium earned by the Lender on the sale of the MBS less any portion due to Fannie Mae or paid to a broker in the field labeled *Premium Retained by Lender (including its employees, related entities and securities trading affiliates) (\$).* 

<u>Note</u>: Any amount of the premium earned by the Lender on the sale of the MBS that is paid to a broker **cannot** be used to reduce the total fees collected when determining if any "Surplus" exists that must be shared with Fannie Mae.

| Lender's Certificate (Form 4642)                                      |            |                                                                                                    |
|-----------------------------------------------------------------------|------------|----------------------------------------------------------------------------------------------------|
| Total Origination Fee Paid or to be Paid<br>Directly by Borrower (\$) | 314,075.00 | Origination Fee Retained by Lender (including<br>its employees, related entities and securities<br>trading affiliates) (\$) |
| Origination Fee Paid to Broker /<br>Correspondent * (\$)              | 0.00       | Crigination Fee Due to Fannie Mae (\$) 62,815.00                                                                            |
| Total Premium from Cash Sale or MBS<br>Execution (\$)                 | 314,075.00 | Premium Retained by Lender (including its<br>employees, related entities and securities<br>trading affiliates) (\$)         |
| Premium Paid to Broker / Correspondent * (\$)                         | 0.00       |                                                                                                    |
| Fannie Mae Portion of Excess Origination Fee<br>and Premium (\$)      | 78,518.75  | Origination Fee as Percent of Original Loan 0.5<br>Amount (%)                                                               |
| Name of Broker / Correspondent *                                      |            |                                                                                                    |
| Is there an executed Correspondent<br>Agreement?                      | No         | Was a pricing waiver utilized for this Yes transaction?                                                                     |

13. Enter the amount of premium earned by the Lender on the sale of the MBS that is paid to a broker in the field labeled *Premium Paid to Broker/Correspondent* \*(\$).

| Lender's Certificate (Form 4642)                                      |            |                                                                                                    |            |
|-----------------------------------------------------------------------|------------|----------------------------------------------------------------------------------------------------|------------|
| Total Origination Fee Paid or to be Paid<br>Directly by Borrower (\$) | 314,075.00 | Origination Fee Retained by Lender (including<br>its employees, related entities and securities<br>trading affiliates) (\$) | 251,260.00 |
| Origination Fee Paid to Broker /<br>Correspondent * (\$)              | 0.00       | Origination Fee Due to Fannie Mae (\$)                                                                                      | 62,815.00  |
| Total Premium from Cash Sale or MBS<br>Execution (\$)                 | 314,075.00 | Premium Retained by Lender (including its<br>employees, related entities and securities<br>trading affiliates) (\$)         | 235,556.25 |
| Premium Paid to Broker / Correspondent * (\$)                         | 0.00       |                                                                                                    |            |
| Fannie mae Portion of Excess Origination Fee<br>and Premium (\$)      | c1.8rc,81  | Origination Fee as Percent of Original Loan<br>Amount (%)                                                                   | 0.5        |
| Name of Broker / Correspondent *                                      |            |                                                                                                    |            |
| Is there an executed Correspondent<br>Agreement?                      | No         | Was a pricing waiver utilized for this transaction?                                                                         | Yes        |
|                                                                       |            |                                                                                                    |            |

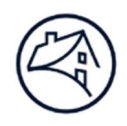

14. Enter the amount of any premium earned by the Lender on the sale of the MBS that is required to be shared with Fannie Mae in the field labeled Fannie Mae Portion of Excess Origination Fee and Premium (\$).

<u>Note</u>: The sharing of any surplus of premium earned by the Lender on the sale of the MBS is determined by the DUS MBS trade Premium sharing verbiage reflected in the Fannie Mae Quote generated from DUS Gateway.

| Lender's Certificate (Form 4642)                                      |            |            |                                                                                                    |            |
|-----------------------------------------------------------------------|------------|------------|----------------------------------------------------------------------------------------------------|------------|
| Total Origination Fee Paid or to be Paid<br>Directly by Borrower (\$) | 314,075.00 |            | Origination Fee Retained by Lender (including its employees, related entities and securities trading affiliates) (\$) | 251,260.00 |
| Origination Fee Paid to Broker /<br>Correspondent * (\$)              | 0.00       | $\searrow$ | Origination Fee Due to Fannie Mae (\$)                                                                                | 62,815.00  |
| Total Premium from Cash Sale or MBS<br>Execution (\$)                 | 314,075.00 |            | Premium Retained by Lender (including its<br>employees, related entities and securities<br>trading affiliates) (\$)   | 235,556.25 |
| Premium Paid to Broker / Correspondent * (\$)                         | 0.00       |            |                                                                                                    |            |
| Fannie Mae Portion of Excess Origination Fee<br>and Premium (\$)      | 78,518.75  | -          | Origination Fee as Percent of Original Loan<br>Amount (%)                                                             | 0.5        |
| Name of Broker / Correspondent *                                      |            |            |                                                                                                    |            |
| Is there an executed Correspondent<br>Agreement?                      | No         |            | Was a pricing waiver utilized for this transaction?                                                                   | Yes        |
|                                                                       | ····       |            |                                                                                                    |            |

15. Enter the total Origination Fee paid or to be paid directly by the Borrower, as defined above, as a percentage of the UPB in the field labeled *Origination Fee as Percent of Original Loan Amount* (%).

<u>Note</u>: The percentage should equal to the percentage as referenced in the MATS Addendum unless otherwise approved for a different value.

| Lender's Certificate (Form 4642)                                      |            |                                                                                                    |            |
|-----------------------------------------------------------------------|------------|----------------------------------------------------------------------------------------------------|------------|
| Total Origination Fee Paid or to be Paid<br>Directly by Borrower (\$) | 314,075.00 | Origination Fee Retained by Lender (including<br>its employees, related entities and securities<br>trading affiliates) (\$) | 251,260.00 |
| Origination Fee Paid to Broker /<br>Correspondent * (\$)              | 0.00       | Origination Fee Due to Fannie Mae (\$)                                                                                      | 62,815.00  |
| Total Premium from Cash Sale or MBS<br>Execution (\$)                 | 314,075.00 | Premium Retained by Lender (including its<br>employees, related entities and securities<br>trading affiliates) (\$)         | 235,556.25 |
| Premium Paid to Broker / Correspondent * (\$)                         | 0.00       | 1 m                                                                                                    |            |
| Fannie Mae Portion of Excess Origination Fee<br>and Premium (\$)      | 78,518.75  | Origination Fee as Percent of Original Loan<br>Amount (%)                                                                   | 0.5        |
| Name of Broker / Correspondent *                                      |            |                                                                                                    |            |
| Is there an executed Correspondent<br>Agreement?                      | No         | Was a pricing waiver utilized for this transaction?                                                                         | Yes        |
| 20                                                                    |            |                                                                                                    |            |

16. Enter the name of the Broker receiving any fees listed in any of the fees paid to Broker fields in the field labeled *Name of Broker/Correspondent*\*

| Lender's Certificate (Form 4642)                                      |            |                                                                                                    |            |  |
|-----------------------------------------------------------------------|------------|----------------------------------------------------------------------------------------------------|------------|--|
| Total Origination Fee Paid or to be Paid<br>Directly by Borrower (\$) | 314,075.00 | Origination Fee Retained by Lender (including its employees, related entities and securities trading affiliates) (\$) | 251,260.00 |  |
| Origination Fee Paid to Broker /<br>Correspondent * (\$)              | 0.00       | Origination Fee Due to Fannie Mae (\$)                                                                                | 62,815.00  |  |
| Total Premium from Cash Sale or MBS<br>Execution (\$)                 | 314,075.00 | Premium Retained by Lender (including its employees, related entities and securities trading affiliates) (\$)         | 235,556.25 |  |
| Premium Paid to Broker / Correspondent * (\$)                         | 0.00       |                                                                                                    |            |  |
| Fannie Mae Portion of Excess Origination Fee<br>and Promium (8)       | 78,518.75  | Origination Fee as Percent of Original Loan<br>Amount (%)                                                             | 0.5        |  |
| Name of Broker / Correspondent *                                      |            |                                                                                                    |            |  |
| Is there an executed Correspondent<br>Agreement?                      | No         | Was a pricing waiver utilized for this transaction?                                                                   | Yes        |  |

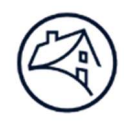

17. Select Yes or No from the drop-down selection of the field labeled Is there an executed Correspondent Agreement? field.

| Lender's Certificate (Form 4642)                                      |            |                                                                                                    |            |
|-----------------------------------------------------------------------|------------|----------------------------------------------------------------------------------------------------|------------|
| Total Origination Fee Paid or to be Paid<br>Directly by Borrower (\$) | 314,075.00 | Origination Fee Retained by Lender (including its employees, related entities and securities trading affiliates) (\$) | 251,260.00 |
| Origination Fee Paid to Broker /<br>Correspondent * (\$)              | 0.00       | Origination Fee Due to Fannie Mae (\$)                                                                                | 62,815.00  |
| Total Premium from Cash Sale or MBS<br>Execution (\$)                 | 314,075.00 | Premium Retained by Lender (including its<br>employees, related entities and securities<br>trading affiliates) (\$)   | 235,556.25 |
| Premium Paid to Broker / Correspondent * (\$)                         | 0.00       |                                                                                                    |            |
| Fannie Mae Portion of Excess Origination Fee<br>and Premium (\$)      | 78,518.75  | Origination Fee as Percent of Original Loan<br>Amount (%)                                                             | 0.5        |
| Name of Broker / Correspondent *                                      |            |                                                                                                    |            |
| Is there an executed Correspondent<br>Agreement?                      | No         | Was a pricing waiver utilized for this transaction?                                                                   | Yes        |

18. Select Yes or *No* from the drop-down selection of the field labeled *Was there a pricing waiver utilized for this transaction?* 

**<u>Note</u>**: A Guaranty Fee and Servicing Fee waiver is approved in DUS Gateway and will be noted in the Fannie Mae Quote.

| Lender's Certificate (Form 4642)                                      |            |                                                                                                    |             |
|-----------------------------------------------------------------------|------------|----------------------------------------------------------------------------------------------------|-------------|
| Total Origination Fee Paid or to be Paid<br>Directly by Borrower (\$) | 314,075.00 | Origination Fee Retained by Lender (including its employees, related entities and securities trading affiliates) (\$) | 251,260.00  |
| Origination Fee Paid to Broker /<br>Correspondent * (\$)              | 0.00       | Origination Fee Due to Fannie Mae (\$)                                                                                | 62,815.00   |
| Total Premium from Cash Sale or MBS<br>Execution (S)                  | 314,075.00 | Premium Retained by Lender (including its<br>employees, related entities and securities<br>trading affiliates) (\$)   | 235,556.25  |
| Premium Paid to Broker / Correspondent * (\$)                         | 0.00       |                                                                                                    |             |
| Fannie Mae Portion of Excess Origination Fee<br>and Premium (\$)      | 78,518.75  | Origination Fee as Percent of Original Loan<br>Amount (%)                                                             | 0.5         |
| Name of Broker / Correspondent *                                      |            |                                                                                                    |             |
| Is there an executed Correspondent<br>Agreement?                      | No         | Was a pricing waiver utilized for this transaction?                                                                   | Yes         |
|                                                                       |            | the one will been to be postable of                                                                                   | 10 20 10 10 |

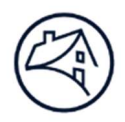

# **Contact Information**

| Team                                     | Email / Phone                    |
|------------------------------------------|----------------------------------|
| Multifamily Acquisitions Structured Team | Multifamily_spot@fanniemae.com   |
| Data Change Team                         | msfms_pool_changes@fanniemae.com |
| Technology Support Center Assistance     | 1-800-2FANNIE, press 1 then 1    |